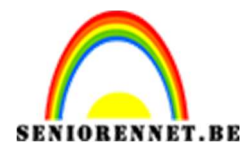

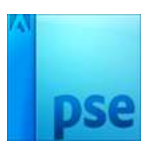

## <u>Dame achter een zwart randje</u>

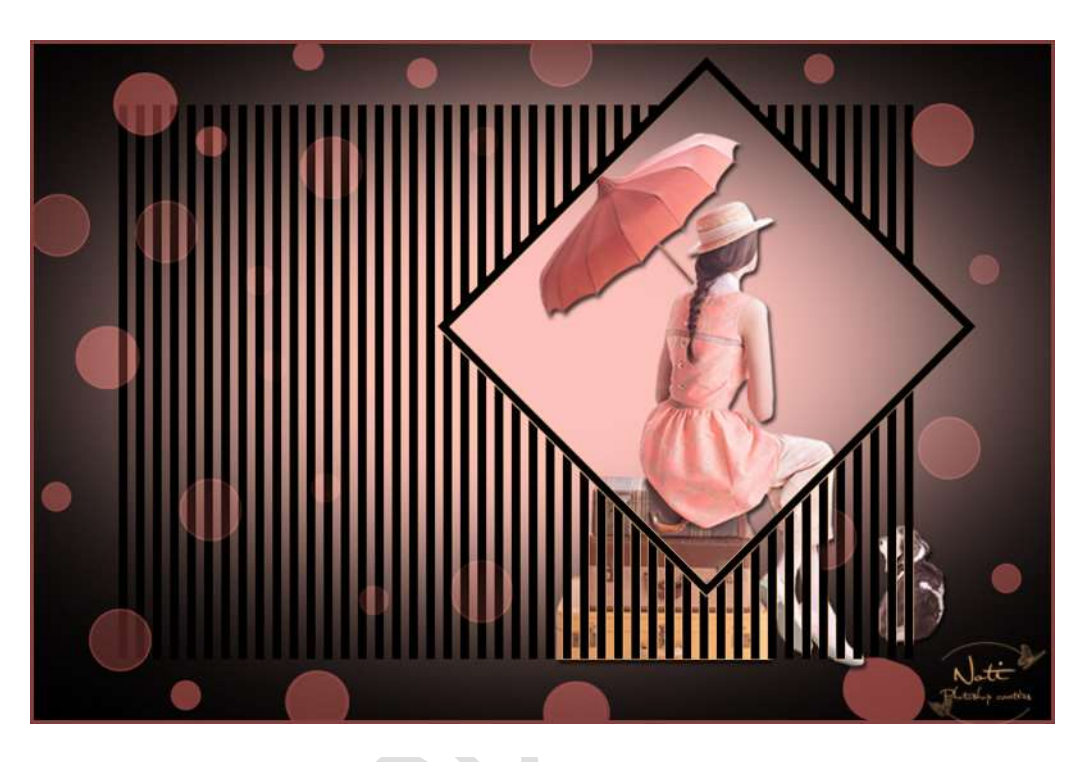

## Benodigdheden: https://drive.google.com/drive/folders/19BOB6YiS6eB\_xveRndS64kq40Do3090Y

Masker via handeling – bokeh penseel of penseel naar keuze – mooi uitgeselecteerde dame of iets wat je zelf leuk vind.

 Laad de handeling in je fotoshop Meer → Handeling → Handeling laden →

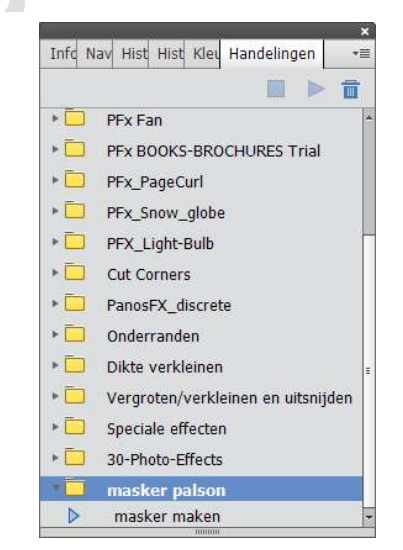

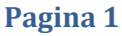

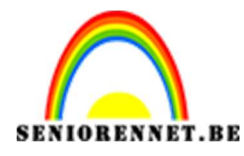

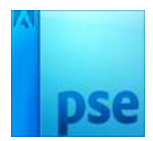

2. Speel de handeling af.

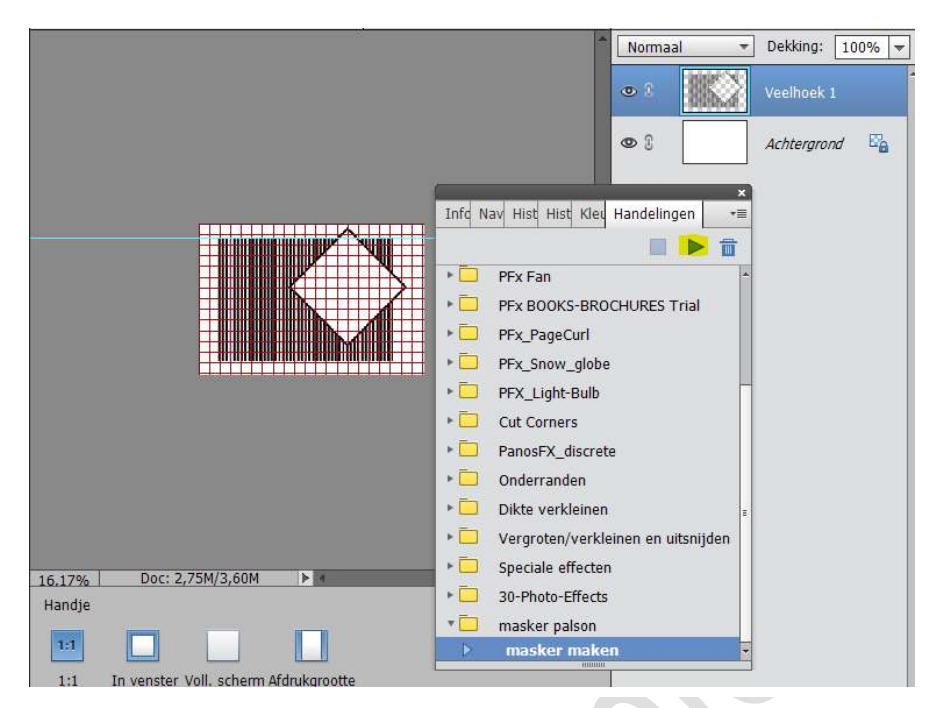

 Open je dame of tubes naar keuze. Plaats je afbeelding mooi in je vierkant en geef wat slagschaduw aan je tube / dame

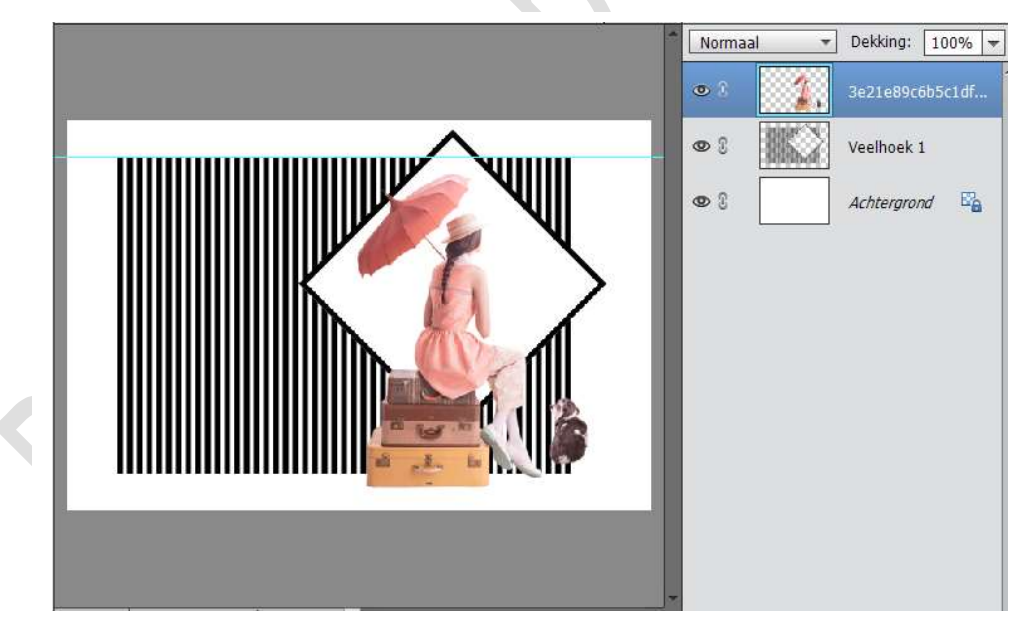

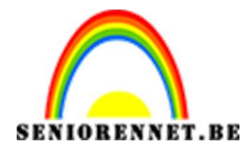

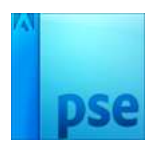

4. Dubbelklik op de achtergrondlaag en vul met zwart. Doe het oogje uit van die laag.

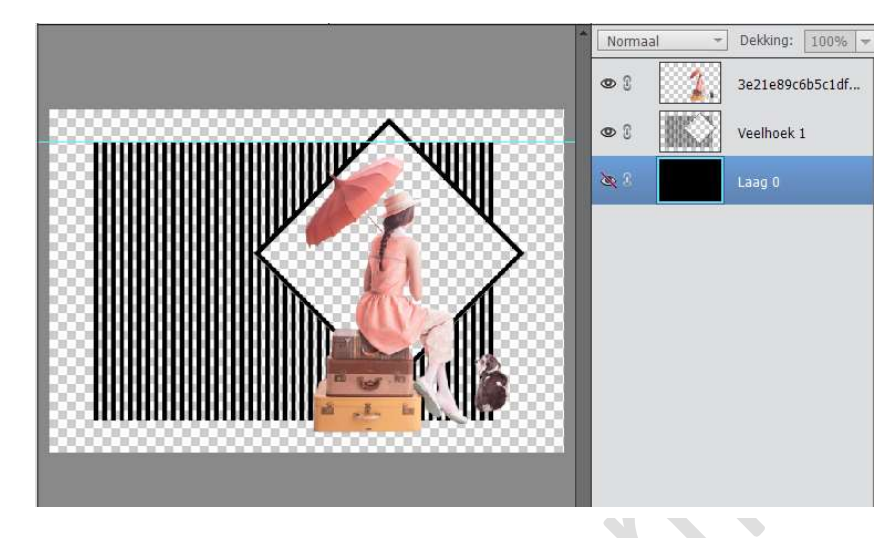

5. Maak een nieuwe laag. Kies voor je voorgrondkleur een kleur uit je afbeelding. Activeer je penseel en plaats wat bladeren of bokeh of ander penseel

dat je mooi vindt.

Verminder de dekking wat.

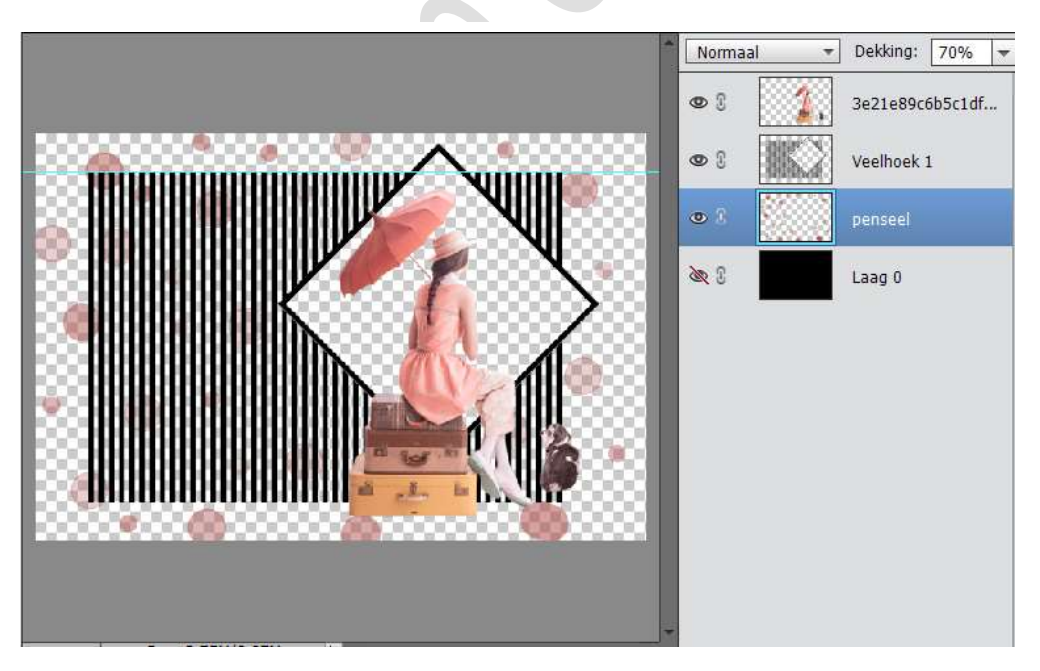

6. Plaats onder de laag penseel een nieuwe laag en noem deze licht.

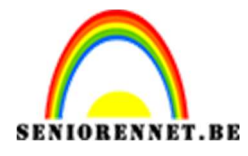

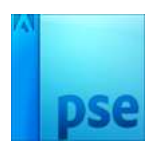

 Neem als voorgrondkleur een kleur uit je afbeelding. Neem een zacht penseel van ongeveer 700 pixels dekking op 100% en klik in het midden van je werkblad.

Doe CTRL+T en schaal je laag licht in de breedte dat het ongeveer gans je werkblad beslaat.

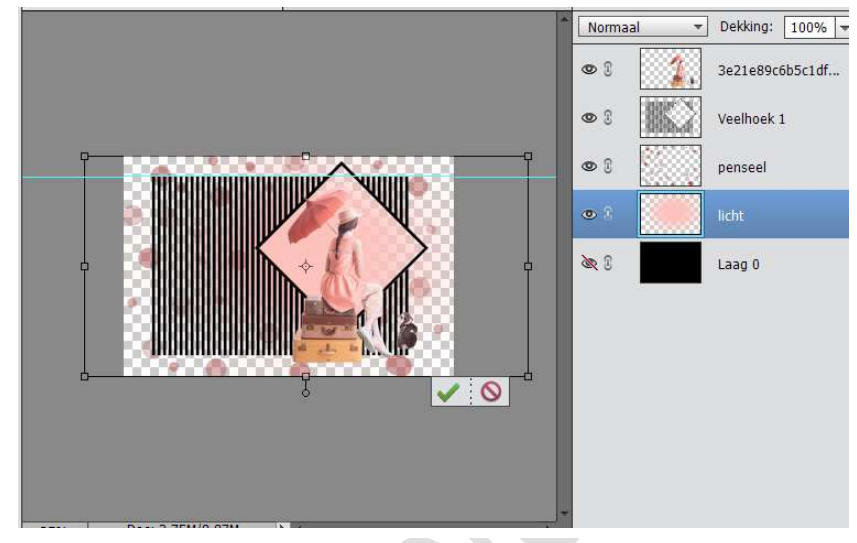

8. Doe het oogje weer open van laag 0

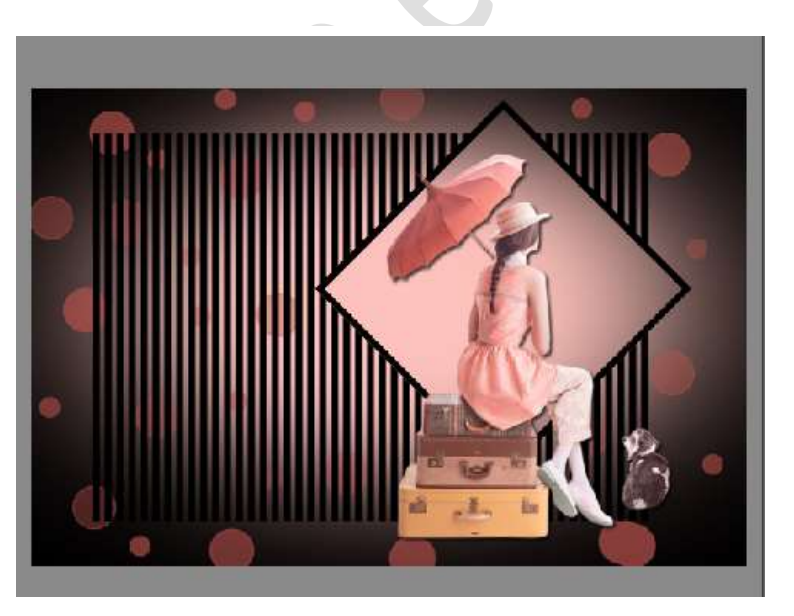

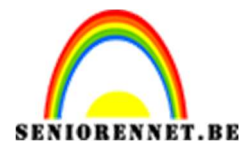

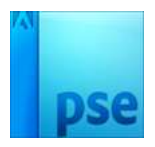

 Plaats nu de veelhoek laag boven de dame. Geef deze laag een laagstijl lijn met een kleur dat past bij je afbeelding.

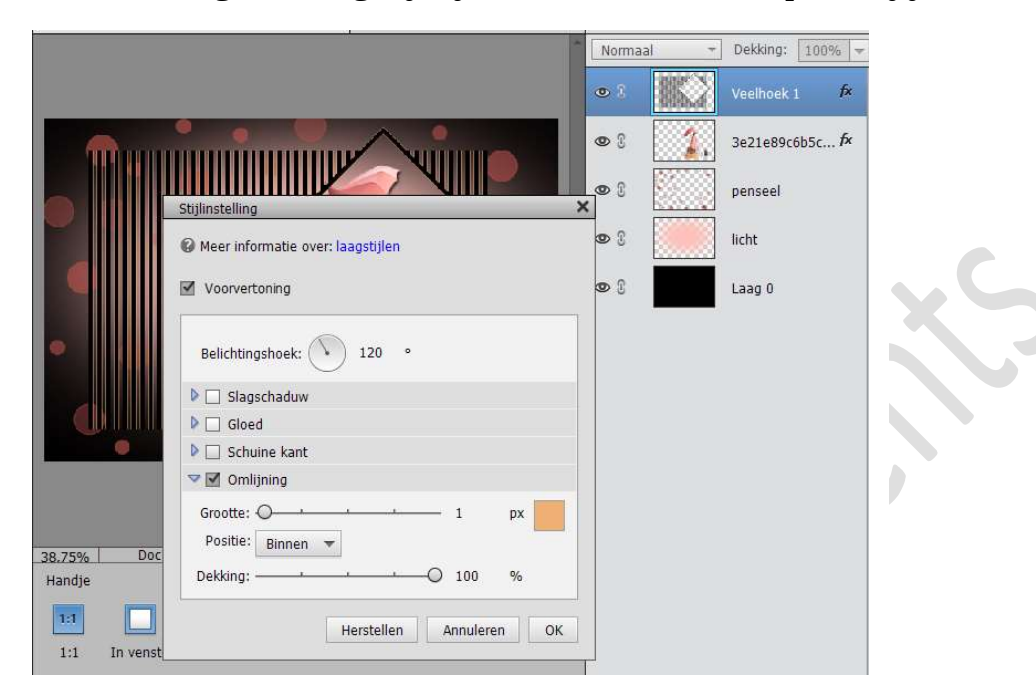

10. Activeer je dame indien de afbeelding onder het masker uitkomt. Trek een rechthoekige selectie op dat deel dat moet verwijderd worden en delete.

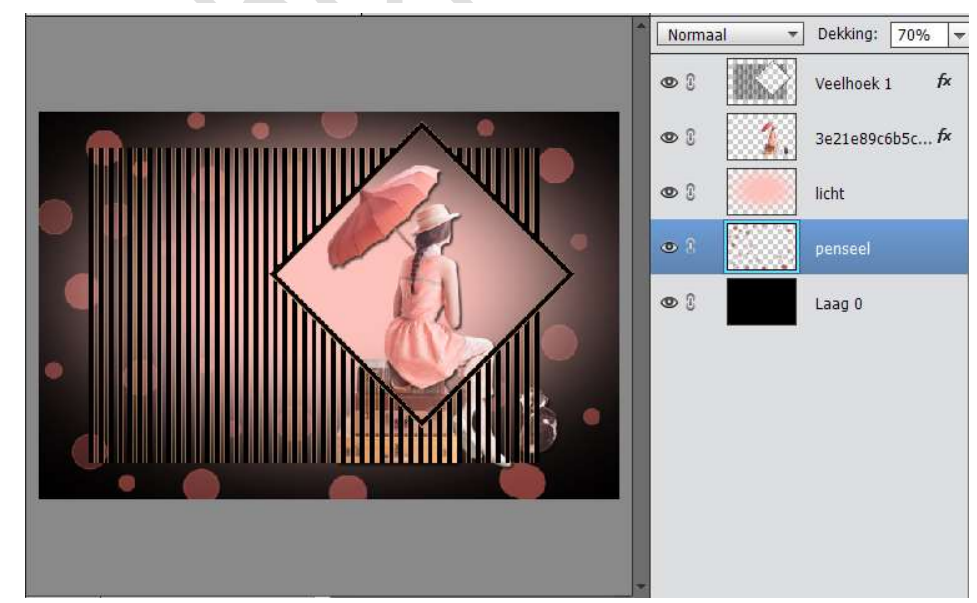

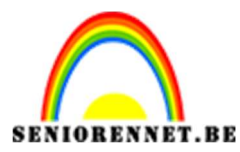

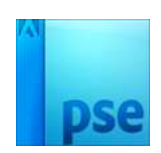

11. Voeg nu de laag dame en de laag "licht" samen. Maak een uitknipmasker met de veelhoek laag.

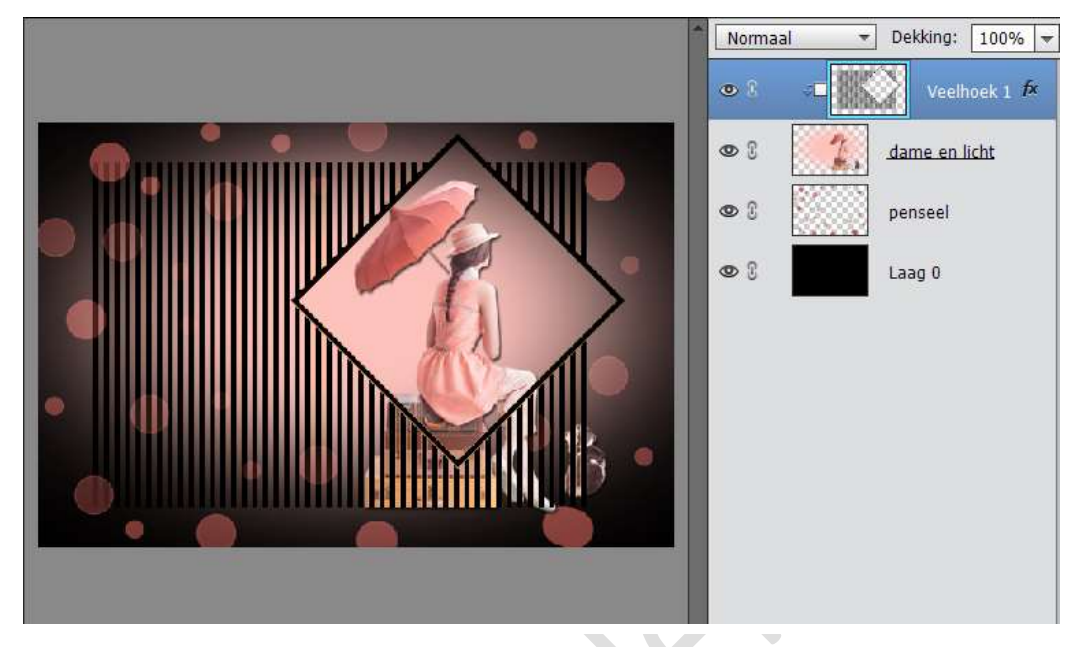

12. Doe Ctrl+Shift+Alt+ E

Ga naar effecten kies lijn  $\rightarrow$  binnen met een kleur dat je gebruikte voor je blaadjes of boken penseel

| 2.<br>1)                                                                                                    |                    |       | Norma    | al 🔻       | Dekking: 100% |
|----------------------------------------------------------------------------------------------------|--------------------|-------|----------|------------|---------------|
|                                                                                                    |                    |       | •        |            | Laag 1 🗗      |
|                                                                                                    |                    |       | •        | <u>د</u> م | Veelhoek 1 🏞  |
| Stijlinstelling                                                                                                    |                    | ,     | (CO) (S) | <b>7</b> , | dame en licht |
| Meer informatie over: la                                                                                                    | agstijlen          |       | 9 3      |            | penseel       |
| Voorvertoning                                                                                                    |                    |       | 9        |            | Laag 0        |
| Belichtingshoek:                                                                                                    | 120 °              |       |          |            |               |
| 🕨 🗌 Slagschaduw                                                                                                    |                    |       |          |            |               |
| Gloed                                                                                                    |                    |       |          |            |               |
| Schuine kant                                                                                                    |                    |       |          |            |               |
| Solution State State Sta |                    |       |          |            |               |
| Grootte: -O<br>Positie: Binnen +                                                                                                    | · · · 5            | px    |          |            |               |
| Bechthookig selecti Dekking:                                                                                                    |                    | %     |          |            |               |
|                                                                                                    | Herstellen Annuler | en OK |          |            |               |
| Anti-aliasing                                                                                                    | B                  | ⇒     |          |            |               |

13. Werk af naar keuze
Plaats eventueel een tekstje
Vergeet je naam niet
Sla op als psd → max. 800 px aan langste zijde

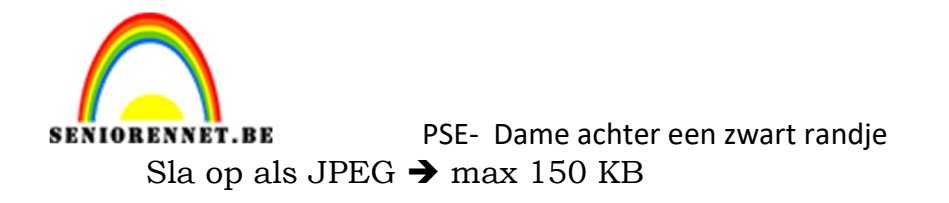

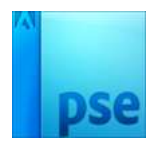

Veel plezier ermee NOTI

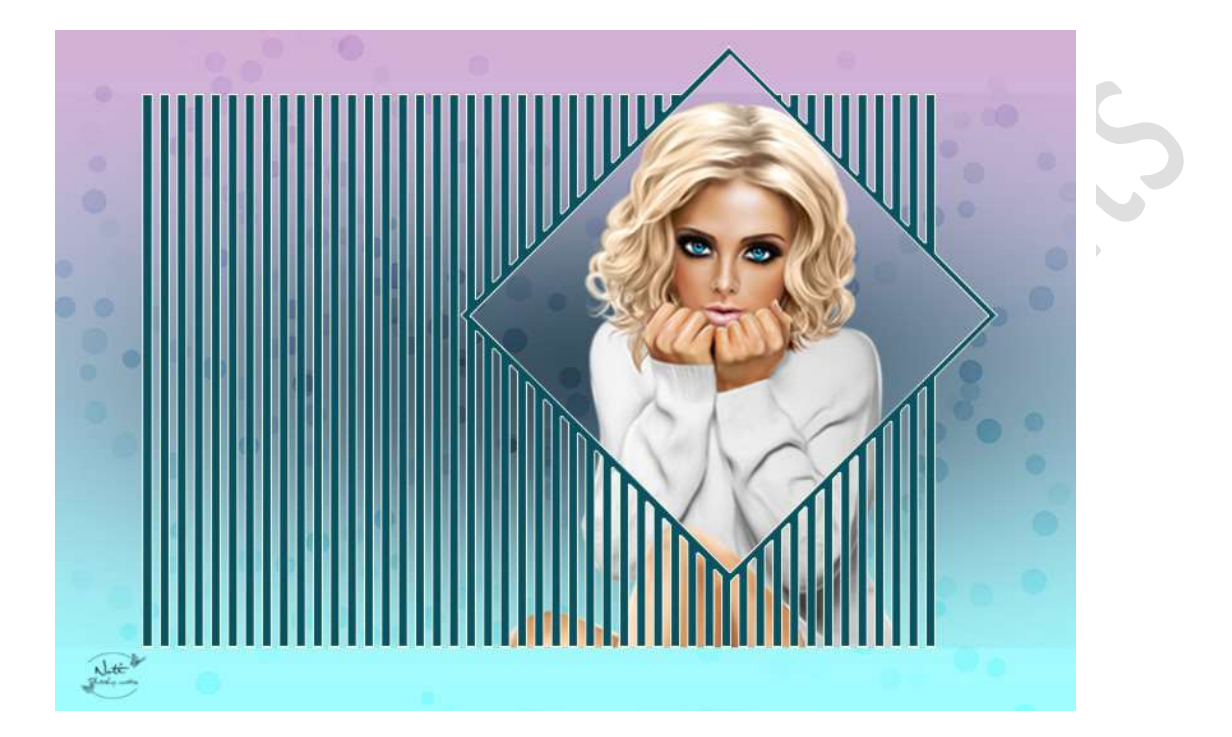

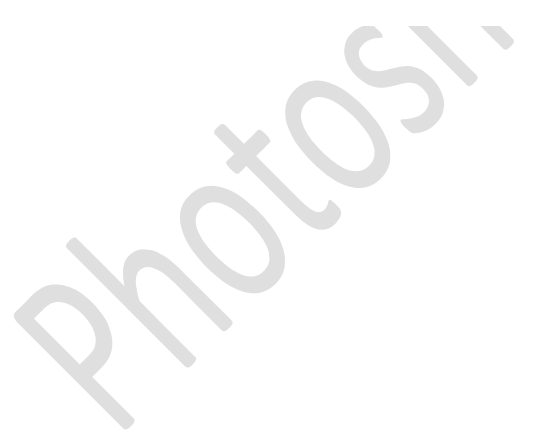